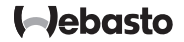

# ThermoConnect TCon2

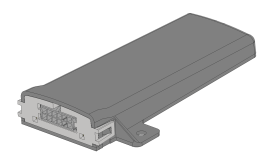

EL Οδηγίες χειρισμού και εγκατάστασης.... 2

# **EL** Πίνακας περιεχομένων

| Σχετικά με το παρόν έγγραφο             | 3                                                                                                    |
|-----------------------------------------|----------------------------------------------------------------------------------------------------|
| Εγγύηση και αστική ευθύνη               | 3                                                                                                    |
| Γενικές υποδείξεις ασφαλείας            | 3                                                                                                    |
| Ενδεδειγμένη χρήση                      | 4                                                                                                    |
| Σύστημα ελέγχου                         | 4                                                                                                    |
| Πλήκτρο                                 | 4                                                                                                    |
| Εφαρμογή για κινητά τηλέφωνα            | 5                                                                                                    |
| Διαδικτυακή υπηρεσία My Webasto Connect | 5                                                                                                    |
| Συνδρομή                                | 5                                                                                                    |
|                                         | Σχετικά με το παρόν έγγραφο<br>Εγγύηση και αστική ευθύνη<br>Γενικές υποδείξεις ασφαλείας<br>Ενδεδειγμένη χρήση<br>Σύστημα ελέγχου<br>Πλήκτρο<br>Εφαρμογή για κινητά τηλέφωνα<br>Διαδικτυακή υπηρεσία My Webasto Connect<br>Συνδρομή |

| 10 | Εγκατάσταση και ηλεκτρική σύνδεση6         |
|----|--------------------------------------------|
| 11 | Βύσμα για σύνδεση στη συσκευή θέρμανσης 9  |
| 12 | Αυτοκόλλητη ετικέτα κωδικού QR 9           |
| 13 | Θέση σε λειτουργία για πρώτη φορά9         |
| 14 | Μηνύματα σφάλματος10                       |
| 15 | Νομοθετικές διατάξεις για την τοποθέτηση11 |
| 16 | Δήλωση συμμόρφωσης11                       |
| 17 | Τεχνικά χαρακτηριστικά12                   |
| 18 | Διαστάσεις12                               |

#### 9040113D\_OI-II\_ThermoConnect TCon2

- Σχετικά με το παρόν έγγραφο
- 1.1 Σκοπός του εγγράφου

Οι οδηγίες χειρισμού και εγκατάστασης αποτελούν μέρος του προϊόντος και περιλαμβάνουν πληροφορίες για τον χρήστη, σχετικά με τον ασφαλή χειρισμό της συσκευής ThermoConnect TCon2. Στις παρούσες οδηγίες χειρισμού και εγκατάστασης αναλύονται όλες οι λειτουργίες του στοιχείου χειρισμού.

- 🚺 Μελετήστε προσεκτικά και
- aκολουθήστε τις οδηγίες χειρισμού και εγκατάστασης της συσκευής θέρμανσης, καθώς και τις υποδείξεις ασφαλείας που περιλαμβάνονται σε αυτές.

#### ΥΠΟΔΕΙΞΗ

Οι λειτουργίες που είναι πράγματι διαθέσιμες εξαρτώνται από την εγκατεστημένη συσκευή θέρμανσης.

- Χειρισμός του παρόντος εγγράφου
- Μελετήστε και ακολουθήστε τις παρούσες οδηγίες χειρισμού και εγκατάστασης, καθώς και τις οδηγίες χειρισμού της συσκευής θέρμανσης πριν από τη χρήση της συσκευής ThermoConnect TCon2.

- Παραδίδετε τις οδηγίες χειρισμού και εγκατάστασης στους επόμενους ιδιοκτήτες ή χρήστες της συσκευής.
- Χρήση συμβόλων και επισημάνσεις

Κείμενα με το σύμβολο μ παραπέμπουν σε ξεχωριστά έγγραφα, τα οποία εσωκλείονται ή διατίθενται από την εταιρεία Webasto στη διεύθυνση: https://dealers.webasto.com.

- Κείμενα με το σύμβολο παραπέμπουν σε τεχνικές ιδιαιτερότητες.
- Κείμενα με το σύμβολο <sup>Δ</sup> ή Παραπέμπουν σε πιθανές υλικές ζημιές, κίνδυνο ατυχήματος ή τραυματισμού.
- Κείμενα με το σύμβολο ✓ περιγράφουν μια προϋπόθεση για την επόμενη οδηγία χειρισμού.
- Κείμενα με το σύμβολο ▶ περιγράφουν έναν χειρισμό.
- 2 Εγγύηση και αστική ευθύνη

Η εταιρεία Webasto δεν αναλαμβάνει καμία ευθύνη για ελαττώματα και ζημίες που οφείλονται σε παράβλεψη των οδηγιών εγκατάστασης και χειρισμού. Αυτός ο αποκλεισμός ευθύνης ισχύει ιδίως για:

- Πρόκληση ζημιών στη συσκευή από μηχανικές επιδράσεις.
- Επισκευή από ανεκπαίδευτο προσωπικό.
- Σε περίπτωση παράβλεψης των οδηγιών επιθεώρησης και συντήρησης.
- Επισκευές που δεν έχουν
  πραγματοποιηθεί από συνεργείο σέρβις
  της Webasto.
- Μετασκευή της συσκευής χωρίς έγκριση της Webasto.
- Αδόκιμη χρήση.
- Χρήση μη γνήσιων συσκευών αντικατάστασης.
- Χρήση ακατάλληλου πρόσθετου εξοπλισμού.
- 3 Γενικές υποδείξεις ασφαλείας

# ΚΙΝΔΥΝΟΣ

- Κίνδυνος έκρηξης
- Σε περιβάλλοντα με εύφλεκτες αναθυμιάσεις, εύφλεκτη σκόνη και επικίνδυνα υλικά (π. χ., πρατήρια καυσίμων, εγκαταστάσεις δεξαμενών καυσίμων, αποθήκες καυσίμων, άνθρακα, ξυλείας ή σιτηρών).
- Μην θέτετε σε λειτουργία ή χρησιμοποιείτε τη συσκευή θέρμανσης.

## EL

# κινδύνος

# Κίνδυνος δηλητηρίασης και ασφυξίας

Μην χρησιμοποιείτε τη συσκευή θέρμανσης σε κλειστούς χώρους χωρίς απορροφητήρα καυσαερίων.

Μην θέτετε σε λειτουργία ή χρησιμοποιείτε τη συσκευή θέρμανσης, ακόμη και χωρίς προγραμματισμένη έναρξη θέρμανσης.

# ΚΙΝΔΥΝΟΣ

# Κίνδυνος πυρκαγιάς

Εύφλεκτα υλικά ή υγρά στο ρεύμα ζεστού αέρα.

 Μην εμποδίζετε το ρεύμα ζεστού αέρα.

# 4 Ενδεδειγμένη χρήση

Το στοιχείο χειρισμού ThermoConnect TCon2 είναι επί του παρόντος εγκεκριμένο για τις εξής εφαρμογές:

την ενεργοποίηση και απενεργοποίηση συσκευών θέρμανσης νερού της Webasto. Η συσκευή ThermoConnect TCon2 διαθέτει ενσωματωμένη κεραία GPS και κάρτα eSIM (embedded SIM).

# 5 Σύστημα ελέγχου

Για τον χειρισμό της συσκευής θέρμανσης αέρα ή νερού υπάρχουν 3 δυνατότητες:

- με το περιλαμβανόμενο πλήκτρο,

- με την εφαρμογή ThermoConnect από ένα κινητό τηλέφωνο,
- από την ιστοσελίδα «My Webasto Connect».

### ΥΠΟΔΕΙΞΗ

Η ενεργοποίηση της θέρμανσης μπορεί να πραγματοποιηθεί με καθυστέρηση ανάλογα με την κατάσταση λήψης του δικτύου κινητής τηλεφωνίας.

# ΥΠΟΔΕΙΞΗ

Ανάλογα με το μοντέλο του οχήματος μπορεί να προκύψει στο σύστημα πληροφοριών οχήματος μετά τη λειτουργία ανεξάρτητης θέρμανσης ένα μήνυμα σχετικό με την αυξημένη κατανάλωση ρεύματος. Αυτό μπορεί, μεταξύ άλλων, να εμφανιστεί όταν το όχημα έχει σταθμεύσει χωρίς σύνδεση κινητής τηλεφωνίας (π.χ., σε υπόγειους χώρους στάθμευσης).

# 6 Πλήκτρο

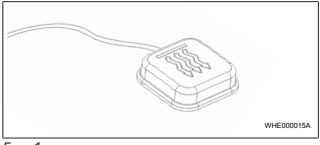

Εικ. 1

# ΥΠΟΔΕΙΞΗ

Το πλήκτρο πρέπει να βρίσκεται μέσα στο οπτικό πεδίο και σε κοντινή απόσταση χειρισμού από τον οδηγό. Τοποθετήστε το πλήκτρο σε ένα καλά ορατό και προσβάσιμο σημείο.

Η συσκευή θέρμανσης αέρα ή νερού ενεργοποιείται και απενεργοποιείται από το πλήκτρο με προκαθορισμένη διάρκεια.

Για να ενεργοποιήσετε τη συσκευή θέρμανσης αέρα ή νερού, πατήστε το πλήκτρο.

Η προκαθορισμένη τυπική διάρκεια λειτουργίας μπορεί να αλλάξει εφόσον χρειαστεί. Βλ. Κεφάλαιο 8 "Διαδικτυακή υπηρεσία My Webasto Connect" στη σελίδα 5.

Ο φωτισμός του πλήκτρου υποδεικνύει την κατάσταση:

- η λυχνία LED δεν ανάβει απενεργοποιημένη συσκευή θέρμανσης.
- η λυχνία LED αναβοσβήνει με πράσινο χρώμα - η συσκευή θέρμανσης δεν είναι συνδεδεμένη, εκτελείται αναζήτηση του δικτύου κινητής τηλεφωνίας ή επανεκκίνηση.
- η λυχνία LED ανάβει με πράσινο χρώμα
   ενεργοποιημένη συσκευή θέρμανσης.

Μπορείτε να εκτελέσετε επανεκκίνηση και επαναφορά του δέκτη της συσκευής ThermoConnect TCon2 με το πλήκτρο.

- Για επανεκκίνηση, βλ. Κεφάλαιο 6.1 "Επανεκκίνηση" στη σελίδα 5.
- Για επαναφορά, βλ. Κεφάλαιο 6.2 "Επαναφορά ρυθμίσεων" στη σελίδα 5.

#### 6.1 Επανεκκίνηση

- Πατήστε το πλήκτρο και κρατήστε το πατημένο για 10 δευτ.
- Αφήστε το πλήκτρο.
- Η συσκευή ThermoConnect TCon2 εκτελεί επανεκκίνηση.
- Ο φωτισμός του πλήκτρου αναβοσβήνει, όσο η συσκευή ThermoConnect TCon2 εκτελεί επανεκκίνηση.

#### 6.2 Επαναφορά ρυθμίσεων

### ΥΠΟΔΕΙΞΗ

Κατά την επαναφορά των ρυθμίσεων, εκτελούνται τα ακόλουθα βήματα: Οι ρυθμίσεις σύνδεσης επαναφέρονται στις εργοστασιακές ρυθμίσεις. Οι συνδεδεμένοι χρήστες και οι αριθμοί κινητών τηλεφώνων των χρηστών διανράφονται. Όλοι οι ρυθμισμένοι χρονομετρητές και τα συμβάντα θέσης διαγράφονται.

Διαδικασία για την επαναφορά στις ερνοστασιακές ρυθμίσεις:

- Πατήστε το πλήκτρο και κρατήστε το πατημένο νια 10 δευτ.
- Αφήστε το πλήκτρο.
- Πατήστε το πλήκτρο 3 φορές, ενώ αναβοσβήνει η λυχνία LED του πλήκτρου.

#### 7 Εφαρμογή για κινητά τηλέφωνα

Η συσκευή ThermoConnect TCon2 ελέγχεται μέσω της εφαρμογής Εφαρμογή ThermoConnect. Ο χειρισμός της εφαρμογής γίνεται από συμβατό κιγητό τηλέφωνο, το οποίο είναι συνδεδεμένο στο Διαδίκτυο.

### ΥΠΟΛΕΙΞΗ

Για εγκατάσταση της εφαρμογής, βλ. Κεφάλαιο 13.1 "Ενκατάσταση εφαρμογής στο κινητό τηλέφωνο" στη σελίδα 9

# ΥΠΟΛΕΙΞΗ

Δεν μπορείτε να εκτελέσετε όλες τις ρυθμίσεις από την εφαρμογή. Η διαδικτυακή υπηρεσία προσφέρει περισσότερες ρυθμίσεις. Βλ. Κεφάλαιο 8 "Διαδικτυακή υπηρεσία My Webasto Connect" στη σελίδα 5.

#### 8 Διαδικτυακή υπηρεσία **My Webasto Connect**

# ΥΠΟΛΕΙΞΗ

Όλες οι ρυθμίσεις της εφαρμογής είναι επίσης διαθέσιμες στο My Webasto Connect και συγχρονίζονται αυτόματα. Στη διαδικτυακή υπηρεσία Μν Webasto Connect, για κάθε ρύθμιση υπάρχει σχετική βοήθεια.

Μπορείτε να επεξεργάζεστε τις ρυθμίσεις ThermoConnect TCon2 με τη διαδικτυακή υπηρεσία My Webasto Connect.

#### Συνδρομή 9

Για τη χρήση της συσκευής ThermoConnect TCon2 απαιτείται μια ενεργή συνδρομή. Για τη συνδρομή υπάρχει σχετική χρέωση. Οι γενικοί όροι συναλλανών διατίθενται στη διεύθυνση https://my.webastoconnect.com. Πριν τη λήξη της συνδρομής, ο χρήστης θα λαμβάνει μια υπενθύμιση στην εφαρμογή Εφαρμονή ThermoConnect και/ή στη διεύθυνση ηλεκτρονικού ταχυδρομείου του (εφόσον την έχει καταχωρήσει στο Μγ Webasto Connect)

Μπορείτε να ελέγχετε και να ανανεώνετε την τρέχουσα συνδρομή από τη διαδικτυακή υπηρεσία My Webasto Connect.

#### ΕL

# ΥΠΟΔΕΙΞΗ

- Αν η συνδρομή δεν ανανεωθεί πριν τη λήξη της, η υπηρεσία θα απενεργοποιείται. Για να ενεργοποιήσετε εκ νέου την υπηρεσία, μπορεί να επιβαρυνθείτε με τέλος επανανενεργοποίησης.
- 10 Εγκατάσταση και ηλεκτρική σύνδεση
- 10.1 Παραδιδόμενος εξοπλισμός

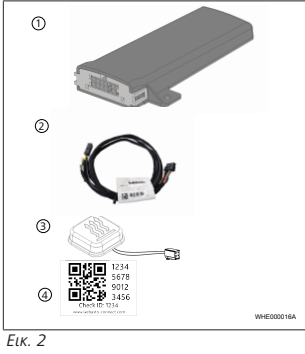

1 ThermoConnect TCon2

2 Πλεξούδα καλωδίων

- Πλήκτρο (με φωτισμό και αισθητήρα θερμοκρασίας)
- Αυτοκόλλητη ετικέτα κωδικού QR (2 τμχ.)

Χωρίς εικόνα:

- Αυτοκόλλητα βέλκρο (2 τμχ.)
- Οδηγίες χειρισμού και τοποθέτησης
- 10.2 Συνδέσεις

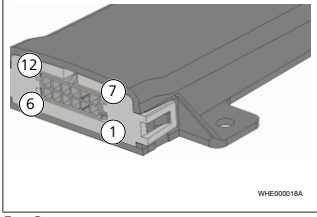

# Еιк. З

- Μαύρο έξοδος ελέγχου (0,5 Α, επίπεδο αντίστοιχο με την τάση τροφοδοσίας κατά τον έλεγχο)
- 2) Καφέ γείωση
- 3) Ελεύθερο
- ④ Μπλε πλήκτρο με ενσωματωμένο αισθητήρα θερμοκρασίας

5) Γκρι - είσοδος ελέγχου 1 (+0 V... +32 V, ελάχ. σύνθετη αντίσταση 10 kΩ, υψηλό επίπεδο > 5 V, χαμηλό

επίπεδο < 0,5 V)

- 6 Ελεύθερο
- 7) Κόκκινο τάση τροφοδοσίας (+9 V... +32 V)
- 🛞 Καφέ πλήκτρο, γείωση
- 🧿 Πράσινο πλήκτρο, φωτισμός LED
- 10 Γκρι πλήκτρο, επαφή ελέγχου
- (11) Κίτρινο W-BUS
- (12) Ελεύθερο
- 10.3 Θέση τοποθέτησης

# ΥΠΟΔΕΙΞΗ

Μην εγκαθιστάτε τη συσκευή στην γκρι περιοχή, όπως φαίνεται στην Εικ. 4.

# ΥΠΟΔΕΙΞΗ

Οχήματα με ειδικά τζάμια, όπως, π.χ., με θέρμανση μπροστινού παρμπρίζ ή και τζάμια αντηλιακής προστασίας, μπορούν να υποβαθμίσουν τη λήψη της συσκευής ThermoConnect TCon2. Σε σχήματα με τέτοιο εξοπλισμό συνιστάται αν αποφύγετε την εγκατάσταση κοντά στο παρμπρίζ.

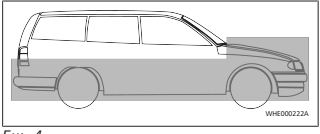

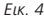

10.4 Εγκατάσταση της συσκευής Επειδή η συσκευή ThermoConnect TCon2 διαθέτει εσωτερικές κεραίες για των δίκτυο κινητής τηλεφωνίας και το σύστημα GPS, είναι σημαντικό να δίδεται προσοχή στο σημείο εγκατάστασης.

- Επιλέξτε το σημείο εγκατάστασης για τη συσκευή ThermoConnect TCon2:
- Εγκαταστήστε τη συσκευή
  ThermoConnect TCon2 στο εσωτερικό
  του οχήματος, σε στεγνό μέρος.
- Σε όλες τις πλευρές της συσκευής ThermoConnect TCon2 πρέπει να διατηρείται απόσταση τουλάχιστον 3 cm από όλες τις μεταλλικές επιφάνειες. Βλ. εικόνα Εικ. 5.

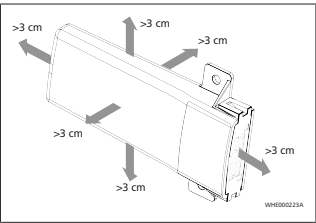

Еιк. 5

Δίδετε προσοχή στην τοποθέτηση της πλεξούδας καλωδίων. Βλ. εικόνα Εικ. 6.

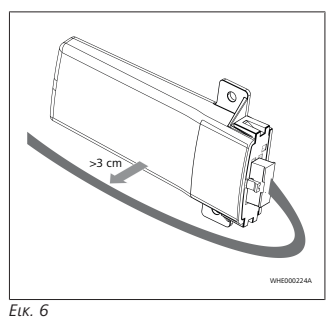

### ΠΡΟΕΙΔΟΠΟΙΗΣΗ Κίνδυνος δυσλειτουργίας

Η εγκατάσταση κοντά σε μεταλλικές επιφάνειες υποβαθμίζει τη λήψη των κεραιών. Έτσι μπορούν επίσης να προκληθούν ζημίες στη συσκευή.

Μην εγκαταστήσετε τη συσκευή ThermoConnect TCon2 επάνω σε μεταλλικές επιφάνειες.

Για τη βέλτιστη λήψη του δικτύου κινητής τηλεφωνίας και του σήματος GPS συνιστάται η εγκατάσταση στην επάνω πλευρά του ταμπλό οργάνων. Στην εικόνα Εικ. 7 επισημαίνεται η συνιστώμενη περιοχή.

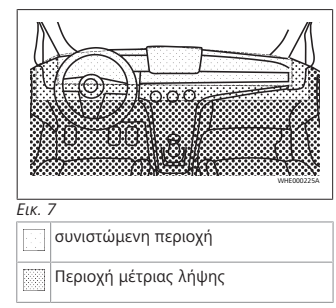

#### EL

### 🔀 Μη συνιστώμενη περιοχή

### 10.5 Εγκατάσταση του πλήκτρου

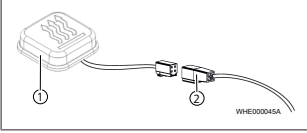

#### Еιк. 8

1 Πλήκτρο

② Πλεξούδα καλωδίων

#### ΥΠΟΔΕΙΞΗ

Μην χωρίζετε το βύσμα από το καλώδιο.

#### ΥΠΟΔΕΙΞΗ

Πρέπει να τοποθετήσετε το πλήκτρο.

#### ΥΠΟΔΕΙΞΗ

Το πλήκτρο περιέχει έναν αισθητήρα θερμοκρασίας. Στο σημείο εγκατάστασης πρέπει να υπάρχει ελεύθερη κυκλοφορία του αέρα γύρω από το πλήκτρο, όμως το πλήκτρο πρέπει να προστατεύεται από το άμεσο ρεύμα αέρα του συστήματος αερισμού.

#### ΥΠΟΔΕΙΞΗ

Το πλήκτρο πρέπει να βρίσκεται μέσα στο οπτικό πεδίο και σε κοντινή απόσταση χειρισμού από τον οδηγό.

- Το πλήκτρο διαθέτει τέσσερις λειτουργίες:
- Ενεργοποίηση και απενεργοποίηση της συσκευής θέρμανσης.
- 2. Επιβεβαίωση νέων χρηστών.
- 3. Μέτρηση θερμοκρασίας.
- Εκτέλεση επαναφοράς ή επανεκκίνησης, βλ. Κεφάλαιο 6.1 "Επανεκκίνηση" στη σελίδα 5/Κεφάλαιο 6.2 "Επαναφορά ρυθμίσεων" στη σελίδα 5.
- Συνδέστε την πλεξούδα καλωδίων του ThermoConnect TCon2.
- Τοποθετήστε το πλήκτρο σε ένα προστατευμένο σημείο με καλή πρόσβαση.
- Ο φωτισμός πρέπει να είναι ορατός ανά πάσα στιγμή κατά τη διάρκεια της λειτουργίας.

## 10.6 Εγκατάσταση της πλεξούδας καλωδίων

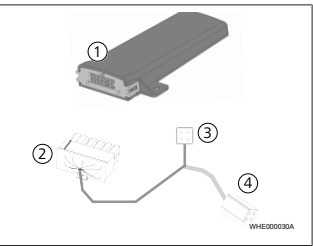

#### Еιк. 9

2

- (1) ThermoConnect TCon2
  - Κεντρικό βύσμα
- 3 Βύσμα συσκευής θέρμανσης
- ④ Σύνδεση πλήκτρου

#### ΥΠΟΔΕΙΞΗ

Εγκαθιστάτε τη συσκευή ThermoConnect TCon2 μόνο με την πλεξούδα καλωδίων ThermoConnect TCon2.

# 11 Βύσμα για σύνδεση στη συσκευή θέρμανσης

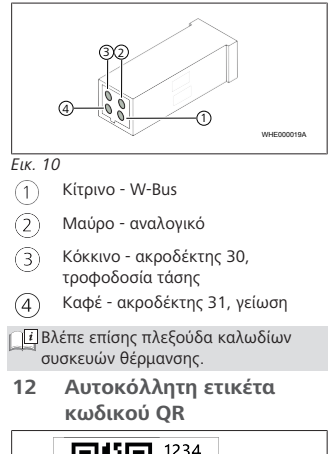

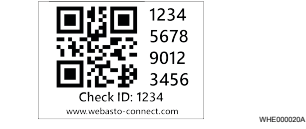

Еік. 11

Η αυτοκόλλητη ετικέτα κωδικού QR χρειάζεται για τη διασύνδεση της εφαρμογής Εφαρμογή ThermoConnect με τη συσκευή ThermoConnect TCon2.

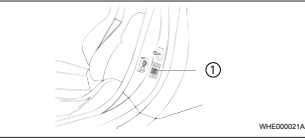

#### Еιк. 12

- Κολλήστε μια ετικέτα σε σημείο από το οποίο μπορείτε να την σαρώσετε με το κινητό τηλέφωνο. Για παράδειγμα, στην κολόνα Α ή Β του οχήματος, στο πλάι του ταμπλό ή στο καπάκι της ασφαλειοθήκης.
- Κολλήστε την άλλη ετικέτα στο οπισθόφυλλο αυτού του εγγράφου.
- 13 Θέση σε λειτουργία για πρώτη φορά
- 13.1 Εγκατάσταση εφαρμογής στο κινητό τηλέφωνο
   Η εφαρμογή είναι διαθέσιμη στο Apple

App Store και στο Google Play.

 Βεβαιωθείτε ότι το κινητό τηλέφωνο είναι συνδεδεμένο με το Διαδίκτυο.

- Προσπελάστε το αντίστοιχο App-Store και αναζητήστε την εφαρμογή «ThermoConnect». Εναλλακτικά μπορείτε να εκτελέσετε αυτή τη διαδικασία χρησιμοποιώντας τον κωδικό QR.
- Για το Apple App Store βλ. Εικ. 13.
- Για το Google Play βλ. Εικ. 14.

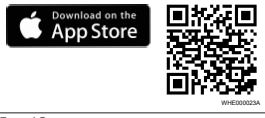

Еιк. 13

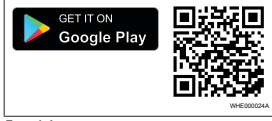

Еιк. 14

- Εγκαταστήστε την εφαρμογή
  Εφαρμογή ThermoConnect στο κινητό τηλέφωνο.
- Συνδέστε το κινητό τηλέφωνο με το ThermoConnect TCon2 σύμφωνα με τις οδηγίες στην εφαρμογή. Βλέπε Κεφάλιοι 13.2 "Σύνδεση κινητού τηλεφώνου" στη σελίδα 10.

### 13.2 Σύνδεση κινητού τηλεφώνου

# Εγκαταστήστε στη συνέχεια την εφαρμογή Εφαρμογή ThermoConnect. Βήμα 1 από 4

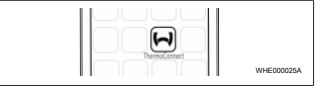

#### Егк. 15

 Εμφανίστε την εφαρμογή πατώντας το εικονίδιο Webasto.

### Βήμα 2 από 4

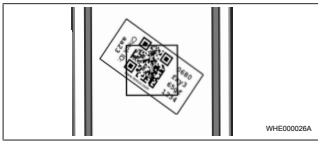

#### Егк. 16

Σαρώστε τον κωδικό QR με το κινητό τηλέφωνο. Ο κωδικός QR θα πρέπει να βρίσκεται στο όχημα και στο οπισθόφυλλο αυτού του εγχειριδίου οδηγιών χειρισμού. Εναλλακτικά, ο κωδικός QR βρίσκεται επίσης πάνω στον δέκτη (βλ. Κεφάλαιο 12 "Αυτοκόλλητη ετικέτα κωδικού QR" στη σελίδα 9).

# Βήμα 3 από 4

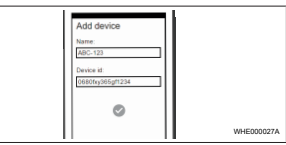

#### Еιк. 17

Τώρα, μπορείτε να καταχωρίσετε οποιοδήποτε όνομα για τη συσκευή ThermoConnect TCon2 και να το επιβεβαιώσετε πατώντας

# Βήμα 4 από 4

Τώρα, η συσκευή ThermoConnect TCon2 έχει συνδεθεί και είναι έτοιμη για χρήση. Για περισσότερες πληροφορίες, ανατρέξτε στη διεύθυνση «https://www.webastocomfort.com».

# 13.3 Διαχείριση χρηστών

Η συσκευή ThermoConnect TCon2 μπορεί να χρησιμοποιείται από πολλούς χρήστες. Όταν προστίθεται ένας νέος χρήστης (βλ. Κεφάλαιο 13.2 "Σύνδεση κινητού τηλεφώνου" στη σελίδα 10), απαιτείται κοινοποίηση του αναγνωριστικού ΙD του νέου χρήστη. Οι υφιστάμενοι χρήστες ενημερώνονται με μήνυμα στην εφαρμογή Εφαρμογή ThermoConnect που χρησιμοποιούν και πρέπει να αποδεχθούν ή να απορρίψουν τον νέο χρήστη. Αν ένας χρήστης έχει καινούργιο κινητό τηλέφωνο και επιχειρήσει να το συνδέσει χωρίς πρόσβαση στο προηγούμενο συνδεδεμένο τηλέφωνο, η επιβεβαίωση μπορεί να γίνει από το πλήκτρο: για τον σκοπό αυτόν, κρατήστε πατημένο το πλήκτρο για 10 δευτερόλεπτα.

# 14 Μηνύματα σφάλματος

Τα παρακάτω σφάλματα της συσκευής θέρμανσης προβάλλονται ως μηνύματα σφάλματος στην εφαρμογή ThermoConnect.

#### Περισσότερες πληροφορίες παρέχονται στις οδηγίες χειρισμού της συσκευής θέρμανσης.

# ΠΡΟΕΙΔΟΠΟΙΗΣΗ

<sup>Δ</sup>Η συντήρηση και η επισκευή συσκευών θέρμανσης επιτρέπεται να διεξάγονται αποκλειστικά από εκπαιδευμένο ειδικευμένο προσωπικό.

EL

| Μηνύματα<br>σφάλματος                         | Κωδικός<br>σφάλματος | Περιγραφή                                                                                              |                                                                                                    | Μηνύματα<br>σφάλματος                          | Κωδικός<br>σφάλματος | Περιγραφή                                                                                              |
|-----------------------------------------------|----------------------|----------------------------------------------------------------------------------------------------|----------------------------------------------------------------------------------------------------|------------------------------------------------|----------------------|----------------------------------------------------------------------------------------------------|
| Υπερθέρμαν<br>ση της<br>συσκευής<br>θέρμανσης | 0x06                 | Ενεργοποιήθη<br>κε η ασφάλεια<br>υπερθέρμανση<br>ς<br>(υπερθέρμανσ<br>η της<br>συσκευής<br>θέρμανσης). |                                                                                                    | Υπέρταση                                       | 0x04                 | Η τάση<br>λειτουργίας<br>υπερβαίνει την<br>επιτρεπτή<br>μέγιστη τιμή<br>για<br>υπερβολικό<br>διάστημα. |
| Ασφάλεια<br>συσκευής<br>θέρμανσης             | 0x07                 | Ενεργοποιήθη<br>κε η ασφάλεια<br>της συσκευής                                                          |                                                                                                    | 15 Νομοθετικές διατάξεις για<br>την τοποθέτηση |                      |                                                                                                    |
| Μόγιμα                                        | 0v87                 | θέρμανσης.<br>Ενεονοποιήθη                                                                             |                                                                                                    | Κανονισμος                                     | Ε17 10R -            | εγκρισης<br>050151                                                                                     |
| ασφάλεια<br>συσκευής<br>θέρμανσης             | 0.07                 | κε η μόνιμη<br>ασφάλεια της<br>συσκευής<br>θέρμανσης.                                                  | Οι διατάξεις αυτών των κανονισμών<br>εντάσσονται δεσμευτικά στο πεδίο<br>εφαρμογής του κανονισμού (ΕΕ) 2018,<br>και πρέπει να τηρούνται επίσης σε χώμ                                                            |                                                |                      |                                                                                                    |
| Χαμηλή<br>τάση                                | 0x84                 | Η τάση<br>τροφοδοσίας<br>είναι πολύ<br>χαμηλή.<br>Φορτίστε τη<br>υπατοία ή                             | στις οποίες δεν υπάρχουν ειδικές<br>προδιαγραφές. Η παράβλεψη των ο<br>εγκατάστασης και των υποδείξεων τ<br>περιλαμβάνονται σε αυτές έχει ως<br>αποτέλεσμα την αποποίηση ευθύνη<br>μέρους της εταιρείας Webasto. |                                                |                      | ειδικές<br>ψη των οδηγιών<br>δείξεων που<br>έχει ως<br>η ευθύνης εκ<br>asto.                           |
|                                               |                      | ελέγξτε το<br>ηλεκτρικό<br>σύστημα του<br>οχήματος.                                                    |                                                                                                    |                                                |                      |                                                                                                    |

Οδηγία ΑΗΗΕ - Το παρόν προϊόν

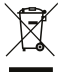

δεν επιτρέπεται να απορριφθεί μαζί με τα κοινά οικιακά απορρίμματα.

ορίψτε το παρόν προϊόν σύμφωνα με χύουσες προδιαγραφές και άξεις. Πληροφορίες σχετικά με την δειγμένη απόρριψη παρέχονται από πηρεσίες τοπικής αυτοδιοίκησης, την όδια επιχείρηση ανακύκλωσης και/ή τοπικό αντιπρόσωπο.

ατάξεις αυτών των κανονισμών σονται δεσμευτικά στο πεδίο μονής του κανονισμού (EE) 2018/858 ρέπει να τηρούνται επίσης σε χώρες, οποίες δεν υπάρχουν ειδικές ιαγραφές. Η παράβλεψη των οδηγιών τάστασης και των υποδείξεων που αμβάνονται σε αυτές έχει ως έλεσμα την αποποίηση ευθύνης εκ υς της εταιρείας Webasto.

Δήλωση συμμόρφωσης υση συμμόρφωσης CE και δήλωση όρφωσης UKCA

σκευή ThermoConnect TCon2 άστηκε, παράγεται, ελέγχεται και δίδεται σύμφωνα με τις σχετικές ίες, τους κανονισμούς και τα πρότυπα για την ασφάλεια, την ΗΜΣ και τη συμβατότητα με το περιβάλλον. Η εταιρεία Webasto δηλώνει ότι το προϊόν ThermoConnect TCon2 παράγεται και παραδίδεται σύμφωνα με τις οδηγίες και τους κανονισμούς.

Η πλήρης δήλωση συμμόρφωσης CE και η δήλωση συμμόρφωσης UKCA διατίθενται στην περιοχή λήψης αρχείων https://dealers.webasto.com.

# 17 Τεχνικά χαρακτηριστικά

| ThermoConnect TCon2                                | Τιμές       |
|----------------------------------------------------|-------------|
| Τάση λειτουργίας [V]                               | 9 έως 32    |
| Μέση κατανάλωση<br>ρεύματος [mA]                   | 15          |
| Θερμοκρασία λειτουργίας/<br>αποθήκευσης δέκτη [°C] | -40 έως +80 |

# 18 Διαστάσεις

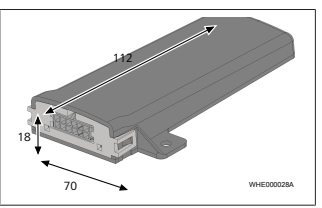

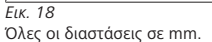

Αυτό είναι το πρωτότυπο εγχειρίδιο οδηγιών. Η γερμανική γλώσσα είναι δεσμευτική. Εάν λείπουν γλώσσες, μπορείτε να τις ζητήσετε. Ο πλησιέστερο αντιπρόσωπος βρίσκεται:

Europe, Asia Pacific

UK only

Webasto Thermo & Comfort SE Postfach 1410 82199 Gilching Germany

Company address: Friedrichshafener Str. 9 82205 Gilching Germany Webasto Thermo & Comfort UK Ltd Webasto House White Rose Way Doncaster Carr South Yorkshire DN4 5JH United Kingdom

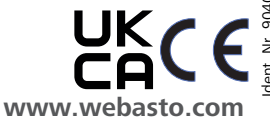